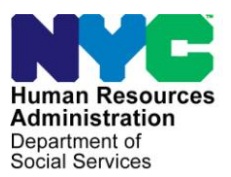

FAMILY INDEPENDENCE ADMINISTRATION

James K. Whelan, Executive Deputy Commissioner

Stephen Fisher, Assistant Deputy Commissioner Office of Procedures

#### **POLICY BULLETIN #15-11-SYS**

#### ELECTRONIC FUNDS TRANSFER TO CON EDISON FOR SINGLE ISSUE PAYMENTS OF UTILITY ARREARS

| <b>Date:</b><br>February 17, 2015                       | Subtopic(s):<br>POS, PAM                                                                                                    |
|---------------------------------------------------------|----------------------------------------------------------------------------------------------------|
| This procedure can<br>now be accessed on the<br>FIAweb. | The purpose of this policy bulletin is to inform Utility Liaisons and all<br>staff in the Job Centers that a new process has been developed by<br>Management Information Systems (MIS) to send single issue<br>payments for utility arrears to Con Edison via an electronic funds<br>transfer (EFT). This policy bulletin is informational for all others. |
| Refer to <u>PD #14-12-ELI</u> .                         | The Paperless Office System (POS) now has the ability to send EFT payments to Con Edison using a routing option (RO) instead of issuing e-checks. There is no change to the process used by the JOS/Worker to generate the initial request for a utility grant in POS on the <b>Single Issue Benefit Data Entry</b> window.                                |
| Refer to<br>PB #15-10-SYS.                              | EFT payments to Con Edison can be made for the following special grant codes:                                                                                                    |
|                                                         | <ul> <li>Code 10 – Utility Grant to Prevent Turn Off/Restore Services (prior to CA);</li> <li>Code 41 – Utility Grant to Prevent Turn Off or Restore Utility Services (Mismanagement); and</li> <li>Code 50 – Non-Recoupable Utility Grant (No Mismanagement).</li> </ul>                                                                                  |
|                                                         | <b>Note</b> : Utility grants that were processed prior to the new process will not be impacted.                                                                                                    |

The JOS/Worker must ensure that the correct 15-digit Con Edison account number is entered in the **Account Number** field on the POS **Arrears/Clearance Information** window, see the screen shot below.

| Arrears/Clearance          | Arrears/Clearance Information Note: If Gas and Electric utilities are different make a separate entry for each. If the Utilities are from companies other than Con-Ed, you will not be 🔺                                                                                                    |
|----------------------------|----------------------------------------------------------------------------------------------------|
|                            | able to obtain/verfly utility account information from that company online.           Other Name         Is the Name on this Utility bill<br>a person residing in Household?           Name On Bill         Image: Company online in the set of the set of the |
|                            | Company Name Con Edison  Company Address 4 Irving Place NW9                                                                                                    |
|                            | Company City New York Company State NY Company Zip [10003- Company Phone<br>Amount of Current Bill \$488.23 Bill Frequency M Verified Gres C No                                                                                                    |
|                            | Gas or Electric Service is C On C Off Service End Date 00/00/0000 Are there Arrears? C Yes C No                                                                                                    |
|                            | Is this a Heat related Utility? (Is gas or electricity Necessary to run the furnace or thermostat?) C Yes C No<br>Utility Guarantee 2 Utility Guarantee 1-Con Edison V Utility Restriction 0- None                                                                                                    |
|                            | Comments         Electric Bill       Image: Comments                                                                                                    |
|                            | OK Cancel                                                                                                    |
| Refer to<br>PD #10-22-SYS. | POS will automatically fill in the correct values for the <i>Pick-Up</i><br><i>Codes</i> , <i>Routing Location</i> and <i>Authorization Number</i> fields on the<br><b>Single Issue Benefit Data Entry</b> window, see the screen shot<br>below.                                                                                                    |
| Data Entry window.         | File     Edit     Tools     Window     Edit     Tools     Window     Edit     Edit     Suffice     Image: Suffice     Image: Suffice                                                                                                    |
|                            | Re-Use Case Number;     Center; Hunts Point Job Center     Category; FA       Request Type: [Additional Payment to Maintain or Restore Utility Services(41 - Recoupable Payment of Utility Arrears ]                                                                                                    |
|                            | What type of grant needs to be issued? © PA C SNAP Total grant amount: \$100.00 View CA Toe Digit Schedule                                                                                                    |
|                            | POS Rule Status: Passed      Pick-Up Codes: PUC 1 - Special Roll Check      Issuance Category: Emergency Grants Codes                                                                                                    |
|                            | Issuance Code: Code 10 - Utility Grant to Prevent Turn-Off or Restore Services Prior to Public Assistar                                                                                                    |
|                            | Amount     From     To       \$25.00     10/01/2014     10/31/2014         Royal     Replaces     Restricted       Manual     Number         Manual         Manual         Manual         To         Royal         Manual         Manual         Manual         Manual                                                                                                    |
|                            | Meilage                                                                                                    |
|                            | Done Cancel                                                                                                    |
|                            |                                                                                                    |

|                                    | The information that is entered into POS, regarding a utility grant<br>payable to Con Edison, is not directly transmitted into the Con<br>Edison Public Assistance Central (PAC) system. Therefore, the<br>Utility Liaison/Supervisor is responsible for entering the grant<br>information into the PAC system as it was entered into POS.                                                                                                    |
|------------------------------------|----------------------------------------------------------------------------------------------------|
|                                    | The PAC system will generate a Notification to Utility Company ( <b>M-858v</b> ) form when the grant is successfully processed. The version of the <b>M-858v</b> in the PAC system is not the current version that is generated in POS. The Utility Liaison/Supervisor <u>must</u> print the <b>M-858v</b> that was generated by the PAC system and scan and index the <b>M-858v</b> into the applicant/participant's electronic case record. |
| Refer to <b>Attachment A</b> .     | The Utility Liaison/Supervisor accesses the PAC system online at <a href="http://www.coned.com/pac">http://www.coned.com/pac</a> . Refer to the Public Assistance Central Handbook for HRA Users (Attachment A) for instructions on how to navigate the PAC system.                                                                                                    |
|                                    | <b>Note</b> : MIS sends a file to Con Edison that lists all of the single issue payments made. Con Edison uses the file to compare the payments received with the PAC entries to reconcile the accounts of their clients.                                                                                                    |
|                                    | If the utility service has already been shut off or if there is a pending<br>shut off, Con Edison will begin the restoration of the utility service<br>once the Utility Liaison/Supervisor enters the grant information into<br>the Con Edison PAC system.                                                                                                    |
|                                    | When the Group/Unit Supervisor completes the approval activity, s/he must confirm that the JOS/Worker entered the correct 15-digit Con Edison account number.                                                                                                    |
| Refer to<br><u>PB #13-90-SYS</u> . | If POS is unavailable and the Con Edison payment cannot wait until<br>the system is restarted, the JOS/Worker is required to prepare the<br>Public Assistance Single Issuance Authorization Form (LDSS-3575)<br>in the Paperless Alternate Module (PAM), s/he must be sure to make<br>the same entries on the LDSS-3575 that POS would automatically fill<br>in on the Single Issue Benefit Data Entry window, including:                     |
|                                    | <ul> <li>PUC 1 – Special Roll Check in the <i>Pick-Up Codes</i> field;</li> <li>RO94 in the <i>Routing Location</i> field; and</li> <li>Unique authorization number for the utility grant in the <i>Authorization Number</i> field.</li> </ul>                                                                                                    |
|                                    | Effective Immediately                                                                                                    |

#### Related Items: <u>PB #15-10-SYS</u> <u>PD #14-12-ELI</u> <u>PB #13-90-SYS</u> <u>PD #10-22-SYS</u>

#### Attachment:

Attachment A Public Assistance Central Handbook for HRA Users

# PUBLIC ASSISTANCE CENTRAL HANDBOOK FOR HRA USERS

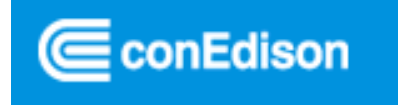

Attachment A

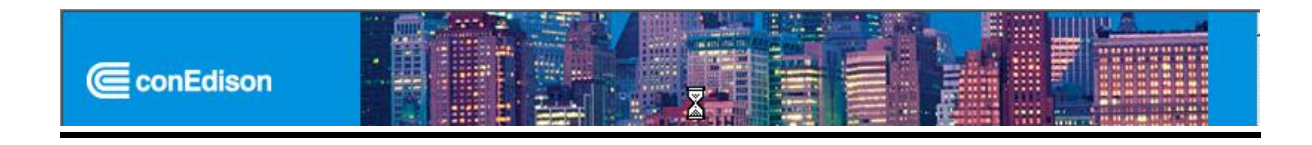

# Table of Contents

| Subject                                    | Page(s) |
|--------------------------------------------|---------|
| Login                                      | 3       |
| Login: Creating Your Permanent Password    | 4-5     |
| Processing A Clearance                     | 6-8     |
| Processing An Application                  | 9       |
| Processing A One Shot Application          | 10-12   |
| Processing A Pending Approval Application  | 13-15   |
| Processing A Utility Guarantee Application | 16-18   |
| Processing A Direct Vendor Application     | 19-21   |
| Application Type Doesn't Match Clearance   | 22      |
| Search For An Application                  | 23      |
| Delete An Application                      | 24-25   |
| Change Your Password                       | 26      |
| Log Off                                    | 27      |
| If You Need Clearance Information          | 27      |

### **LOGIN**

To access this system, double click the Launch Internet Explorer icon on your desk top.

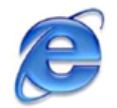

In the address section of the browser, type in the on the following link:

#### www.coned.com/pac

| 🚰 @Con Edison: Corporate Portal Home Page - Microsoft Internet Explorer |        |         |
|-------------------------------------------------------------------------|--------|---------|
| File Edit View Favorites Iools Help                                     | И      |         |
| 🕓 Back 🔻 🕑 👻 📓 🚮 🔎 Search 🤺 Favorites  😥 🛬 💹 👻 🛄 🎇                      |        |         |
| Address www.coned.com/pac                                               | 💌 🔁 Go | Links » |

You will arrive at the **LOGIN** screen. To login to the Public Assistance Central system, enter your Employee/ID number (H0000) and your temporary password. Then press continue.

| ConEdison |                                                       |
|-----------|-------------------------------------------------------|
|           | public assistance central                             |
|           | Login                                                 |
|           | Please enter your employee or ID number and password: |
|           | Employee/ID Number:                                   |
|           | Password:                                             |
|           |                                                       |
|           | Continue >>                                           |
|           |                                                       |
|           |                                                       |
|           |                                                       |
|           |                                                       |

### LOGIN: CREATING YOUR PERMANENT PASSWORD

#### You will arrive at this screen:

| ConEdison   |                                                                                                    |
|-------------|----------------------------------------------------------------------------------------------------|
|             | public assistance central                                                                                                    |
| home        | Change Password                                                                                                    |
| application |                                                                                                    |
| user        | Please enter the following information:                                                                                                    |
| log off     | Password must be at least 7 characters in length and contains three of the following character<br>classes: Upper case alphabetic, Lower case alphabetic, Number, Punctuation |
|             | New Password:                                                                                                    |
|             | Confirm New Password:                                                                                                    |
|             | Change Descured N                                                                                                    |
|             |                                                                                                    |
|             | Copyright 2007, Consolidated Edison, Inc.                                                                                                    |
|             |                                                                                                    |
|             |                                                                                                    |

#### You must create your permanent password.

Your password must be 7 characters in length and contain three of the following character classes:

- 1) Upper case alphabetic
- 2) Lower case alphabetic
- 3) Number
- 4) Punctuation

Example: (Coned#01)

Please write down your new password. This is your permanent password.

### LOGIN: CREATING YOUR PERMANENT PASSWORD

You will arrive at the HOME page of the Public Assistance Central system.

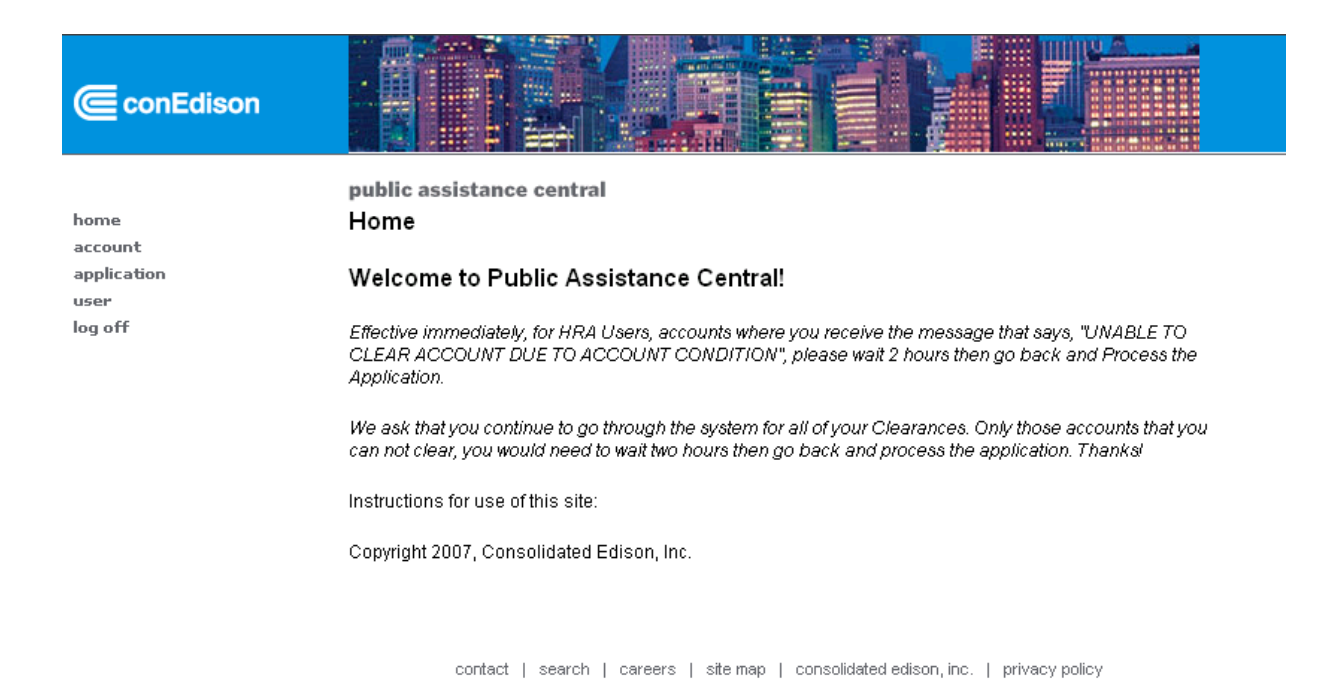

### Now you're ready to start using the system

### **PROCESSING A CLEARANCE**

To start to process a clearance, move the cursor over the word **ACCOUNT.** A menu will appear that shows clearance. Click on the word **CLEARANCE.** 

| ConEdison                                          |                                                                                                    |
|----------------------------------------------------|----------------------------------------------------------------------------------------------------|
| home<br>act ount<br>application<br>user<br>log off | public assistance central         Home         clearance         Welcome to Public Assistance Central!         Instructions for use of this site:         Copyright 2007, Consolidated Edison, Inc. |
|                                                    |                                                                                                    |

You will arrive at the following screen:

| ConEdison       |                                           |
|-----------------|-------------------------------------------|
|                 | public assistance central                 |
| home<br>account | Clear Account                             |
| application     | Please fill in the following information: |
| user<br>log off | Account Number:                           |
|                 | Continue >>                               |
|                 | Copyright 2007, Consolidated Edison, Inc. |

Enter the customer's Con Edison account number and press continue

### **PROCESSING A CLEARANCE**

You will arrive at the **Clear Account** screen.

| ConEdison   |                                                                                                    |                                                                        |  |
|-------------|----------------------------------------------------------------------------------------------------|------------------------------------------------------------------------|--|
| home        | public assistance central<br>Clear Account                                                                                                    |                                                                        |  |
| application | Please fill in the following information:                                                                                                    |                                                                        |  |
| user        | Account Number:                                                                                                    |                                                                        |  |
| log off     | Customer Name on Con Edison Account                                                                                                    |                                                                        |  |
|             | Welfare Center Contact:                                                                                                    |                                                                        |  |
|             | Welfare Center Number:                                                                                                    |                                                                        |  |
|             | Total Clearance Amount:                                                                                                    | 298.30                                                                 |  |
|             | JV53S Amount:                                                                                                    | 0.00                                                                   |  |
|             | Type of Application:                                                                                                    |                                                                        |  |
|             | Name Change:                                                                                                    |                                                                        |  |
|             | Do you need more time to pay your bill an<br>would like to arrange a payment<br>extension:                                                                                 | ď                                                                      |  |
|             | A/R Balance:                                                                                                    | 329.30                                                                 |  |
|             | From Date (mm/dd/yyyy):                                                                                                    | 04/25/2008                                                             |  |
|             | To Date (mm/dd/yyyy):                                                                                                    | 07/28/2008                                                             |  |
|             | ***Your client has made the follo<br>\$272 on 6/5/2008, \$0.54 on 6/5/20<br>***The current disconnect notice<br>issued on 07/28/2008. The origin<br>expires on 08/13/2008. | wing payments:<br>08.<br>9 on this account was<br>al disconnect notice |  |
|             | Submit Account Clearance >>                                                                                                    |                                                                        |  |

You will need to type or select the following information:

- Your Welfare Center Number (example 41. not 041)
- Select the type of application
- Select Yes or No if there is a name change
- Select if yes or no if you need an extension

Then press, Submit Account Clearance

### **PROCESSING A CLEARANCE**

You will receive the following screen once the account is cleared.

| ConEdison           |                                            |
|---------------------|--------------------------------------------|
| home<br>account     | public assistance central<br>Clear Account |
| application<br>user | Account number has been cleared.           |
| log off             | Copyright 2007, Consolidated Edison, Inc.  |

In some account situations, you will receive the following message:

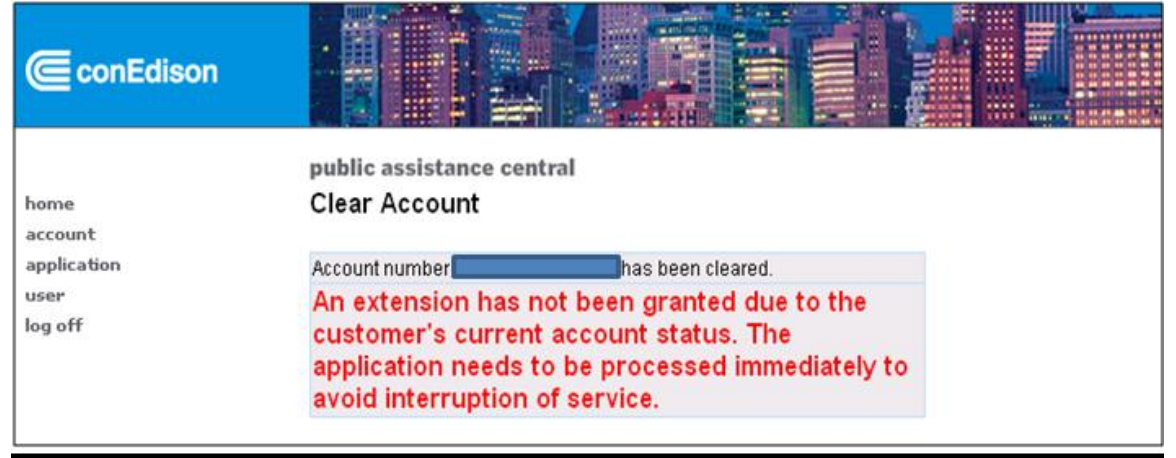

If you receive the following message, do not call. Wait 2 hours, and then process your 858. DO NOT CLEAR THE ACCOUNT AGAIN:

| ConEdison   |                                                                     |
|-------------|---------------------------------------------------------------------|
| home        | public assistance central                                           |
| account     | Clear Account                                                       |
| application | Unable to clear account due to account condition, please contact PA |
| user        | Central. You may continue with next account.                        |
| log off     | Copyright 2007, Consolidated Edison, Inc.                           |
|             |                                                                     |

### **PROCESSING AN APPLICATION**

To start to process an application, move the cursor over the word **APPLICATION**. A menu will appear that shows process, search and delete. Click on the word **PROCCESS**.

| ConEdison                      |                                                          |
|--------------------------------|----------------------------------------------------------|
| home<br>account                | public assistance central<br>Clear Account               |
| application<br>user<br>log off | process ing information:<br>search<br>delete<br>download |
|                                | Copyright 2007, Consolidated Edison, Inc.                |

contact | search | careers | site map | consolidated edison, inc. | privacy policy

#### You will arrive at the following screen.

| ConEdison           |                                                                  |                     |
|---------------------|------------------------------------------------------------------|---------------------|
| home<br>account     | public assistance central<br>Process Application                 |                     |
| application<br>user | Please enter the Case Number and A<br>Con Edison Account Number: | count Number below: |
| log off             | Application Type:                                                | Please select:      |
|                     | Case Number:                                                     |                     |
|                     | Continue >>                                                      |                     |
|                     | Copyright 2007, Consolidated Edison,                             | Inc.                |

### **PROCESSING A ONE SHOT APPLICATION**

You will arrive at the Process Application Screen. ConEdison public assistance central **Process Application** home account Please enter the Case Number and Account Number below: application user Con Edison Account Number: log off Application Type: One-Shot -Case Number: Continue >> Copyright 2007, Consolidated Edison, Inc.

#### To process a One-Shot Application:

- 1) Type in the customer's 15 digit account number
- 2) Click on the drop down menu and select the appropriate Application Type **One-Shot**
- 3) Enter the customer case number (Just the 7 digit number. Do not enter any letters)

## **PROCESSING A ONE SHOT APPLICATION**

#### You will arrive at the following screen:

| Please fill in the following information:                                                                                                    |                                                                                                    |                                                                                                    |                                                                                                    |
|----------------------------------------------------------------------------------------------------|----------------------------------------------------------------------------------------------------|----------------------------------------------------------------------------------------------------|----------------------------------------------------------------------------------------------------|
| Customer Name on Con Edison Accou                                                                                                    | int                                                                                                    |                                                                                                    |                                                                                                    |
| Does the customer name match the ap                                                                                                    | oplication?                                                                                                    | Yes C No C                                                                                                    |                                                                                                    |
| Note: UGC/DVC clearance recieved on<br>If payment is different please call for a                                                                                                    | 02/28/2008 for arrearage<br>new clearance amount.                                                                                                    | payment of \$ 391.68 for the pe                                                                                                    | riod 07/23/2007 to 02/26/2008                                                                                                    |
| Form M-858v (page 1)<br>Rev. 8/23/07                                                                                                    |                                                                                                    | The CITY of<br>Human Resources<br>Family Independent                                                                                                    | Administration<br>nce Administration                                                                                                    |
|                                                                                                    |                                                                                                    | Date: 3/4                                                                                                    | /2008                                                                                                    |
|                                                                                                    |                                                                                                    | Case Name:                                                                                                    |                                                                                                    |
|                                                                                                    |                                                                                                    |                                                                                                    | -                                                                                                    |
|                                                                                                    |                                                                                                    | Address:                                                                                                    |                                                                                                    |
| Con Edison PA                                                                                                    | Central                                                                                                    |                                                                                                    |                                                                                                    |
| 4 Irving Place, 9                                                                                                    | FLNE                                                                                                    | Case Number/Category:                                                                                                    |                                                                                                    |
| New York, New                                                                                                    | York 10003                                                                                                    | Center:                                                                                                    |                                                                                                    |
|                                                                                                    |                                                                                                    | Utility Account Number:                                                                                                    |                                                                                                    |
| This is to inform you that this Adminis                                                                                                    | Notification to L                                                                                                    | <b>Jtility Company</b>                                                                                                    | ed individual.                                                                                                    |
| For emergency assistance cases N                                                                                                    | OT being accepted for or                                                                                                    | n-going assistance:                                                                                                    | 00,000,00000                                                                                                    |
| 1. Make an arrearage payment o                                                                                                    | f\$_391.66                                                                                                    | for the period U7/23/2007                                                                                                    | to <u>U2/26/2008</u>                                                                                                    |
| Because this individual is NO<br>company should proceed with                                                                                                    | T in receipt of on-going pu<br>its normal collection effo                                                                                                    | blic assistance or Suppleme<br>ts for all future bills.                                                                                                    | ntal Security Income (SSI), your                                                                                                    |
| For ongoing public assistance and §                                                                                                    | SSI cases: [ 🗖 SSI ]                                                                                                    |                                                                                                    |                                                                                                    |
| 🔲 2. Make an arrearage payment o                                                                                                    | ſ\$                                                                                                    | for the period                                                                                                    | to                                                                                                    |
|                                                                                                    | AND                                                                                                    | )/OR                                                                                                    |                                                                                                    |
| VENDOR CASE                                                                                                    |                                                                                                    |                                                                                                    |                                                                                                    |
| 2a. Effective<br>Please send all future bills to<br>to this date may be rejected. A<br>exempt from collection for as<br>assistance or Supplemental<br>or other reasons, we guarant                                                       | _, future utility bills will b<br>this agency for payment a<br>All outstanding monies ow<br>long as such participant of<br>Security Income if the coll<br>ee payment of all future ut                             | e paid by this Administration<br>inter the effective date indicate<br>ved to your company by the at<br>continues to receive or would<br>ection were made. Should re-<br>ility bills for a period of six mo                        | directly to the utility company.<br>ed above. Any bills submitted prior<br>bove-named participant shall be<br>become in need of public<br>striction not take effect for technical<br>onths from the effective date. |
| GUARANTEE CASE                                                                                                    |                                                                                                    |                                                                                                    |                                                                                                    |
| 2b. Guarantee payment of all futu<br>participant's case is dosed, w<br>shall be exempt from collecti<br>assistance or Supplemental<br>normal collection efforts for fu<br>named person fail to make pay<br>made to this Administration a | re utility bills for a period<br>whichever comes first. All<br>on as long as such individ<br>Security Income if the colli-<br>ture bills and provide our<br>ayment and your company<br>t the same time the partic | of six months effective from _<br>outstanding monies owed to y<br>ual continues to receive or w<br>ection were made. Your comp<br>Administration with written no<br>issues a notice of non-paym<br>ipant is issued a notice of no | or until the<br>your company by this individual<br>ould become in need of public<br>bany should proceed with its<br>otification should the above-<br>nent. Such notification should be<br>n-payment.                |
| Application prepared online by:                                                                                                    |                                                                                                    | ( ID #                                                                                                    | _)                                                                                                    |
| Process Application >>                                                                                                    |                                                                                                    |                                                                                                    | Print Form                                                                                                    |

If the customer's name matches the application, click yes. Confirm the amount and click PROCESS APPLICATION.

### **PROCESSING A ONE SHOT APPLICATION**

You will receive this screen indicating the application has been successfully processed.

| Application has been successfully processed.                                                                                                    |                                                                                                    |                                                                                                    |                                                                                                    |
|----------------------------------------------------------------------------------------------------|----------------------------------------------------------------------------------------------------|----------------------------------------------------------------------------------------------------|----------------------------------------------------------------------------------------------------|
|                                                                                                    |                                                                                                    |                                                                                                    | Print Form                                                                                                    |
| Form M-858v (page 1)<br>Rev. 8/23/07                                                                                                    | ۲                                                                                                    | The CITY of<br>Human Resource<br>Family Independe                                                                                                    | NEW YORK<br>s Administration<br>ence Administration                                                                                                    |
| Con Edison PA Central<br>4 Irving Place, 9 FLNE<br>New York, New York 100                                                                                                    | Da<br>Ca<br>- Ad<br>Ca<br>Ca<br>003 Ca                                                                                                    | nte: <u>3/</u><br>nse Name:<br>kdress:<br>nse Number/Category:                                                                                                    | 4/2008                                                                                                    |
| ,                                                                                                    |                                                                                                    | ilitu Account Numberi                                                                                                    |                                                                                                    |
|                                                                                                    | 00                                                                                                    | inty Account Number.                                                                                                    |                                                                                                    |
| Notifica                                                                                                    | ation to Ut                                                                                                    | ility Company                                                                                                    |                                                                                                    |
| This is to inform you that this Administration will t                                                                                                    | ake the following                                                                                                    | action(s) for the above nan                                                                                                    | ned individual.                                                                                                    |
| For emergency assistance cases NOT being acc                                                                                                    | epted for on-goin                                                                                                    | g assistance:                                                                                                    |                                                                                                    |
| ☑ 1. Make an arrearage payment of \$_391.68                                                                                                    | for the                                                                                                    | e period_07/23/2007                                                                                                    | to 02/26/2008                                                                                                    |
| Because this individual is NOT in receipt of<br>company should proceed with its normal co                                                                                                    | on-going public a<br>ollection efforts for                                                                                                    | ssistance or Supplementa<br>all future bills.                                                                                                    | I Security Income (SSI), your                                                                                                    |
| For ongoing public assistance and SSI cases: [                                                                                                    | SSI]                                                                                                    |                                                                                                    |                                                                                                    |
| 2. Make an arrearage payment of \$                                                                                                    | for the                                                                                                    | e period                                                                                                    | to                                                                                                    |
|                                                                                                    | AND/OR                                                                                                    |                                                                                                    |                                                                                                    |
| VENDOR CASE                                                                                                    |                                                                                                    |                                                                                                    |                                                                                                    |
| 2a. Effective, future util<br>Please send all future bills to this agency f<br>to this date may be rejected. All outstandin<br>exempt from collection for as long as such<br>assistance or Supplemental Security Incor<br>or other reasons, we guarantee payment of                                                                    | ity bills will be paid<br>or payment after th<br>g monies owed to<br>participant contin<br>ne if the collection<br>f all future utility bi                    | d by this Administration dire<br>e effective date indicated a<br>your company by the abov<br>ues to receive or would be<br>were made. Should restri-<br>Ills for a period of six month                   | ectly to the utility company.<br>above. Any bills submitted prior<br>e-named participant shall be<br>come in need of public<br>ction not take effect for technical<br>is from the effective date. |
| GUARANTEE CASE                                                                                                    |                                                                                                    |                                                                                                    |                                                                                                    |
| 2b. Guarantee payment of all future utility bills<br>participant's case is dosed, whichever con<br>shall be exempt from collection as long as<br>assistance or Supplemental Security Incor<br>normal collection efforts for future bills and<br>named person fail to make payment and y<br>made to this Administration at the same tir | for a period of six i<br>nes first. All outsta<br>such individual co<br>ne if the collection<br>I provide our Admii<br>our company issu<br>me the participant | months effective from<br>nding monies owed to you<br>ontinues to receive or woul<br>were made. Your compan<br>nistration with written notifi<br>es a notice of non-paymen<br>is issued a notice of non-p | or until the<br>r company by this individual<br>d become in need of public<br>y should proceed with its<br>cation should the above-<br>t. Such notification should be<br>ayment.                  |
| Application prepared online by:                                                                                                    |                                                                                                    | ( ID #)                                                                                                    |                                                                                                    |
| Process Application >>                                                                                                    |                                                                                                    |                                                                                                    | Print Form                                                                                                    |

Once you've processed the application, you can then process the next application.

### **PROCESSING A PENDING APPROVAL APPLICATION**

Click on application, then process to get to this screen:

| ConEdison                      |                                                                                                    |
|--------------------------------|----------------------------------------------------------------------------------------------------|
| home<br>account                | public assistance central<br>Process Application                                                                                                    |
| application<br>user<br>log off | Please enter the Case Number and Account Number below:         Con Edison Account Number:         Application Type:         ON-GOING         Case Number: |
|                                | Continue >><br>Copyright 2007, Consolidated Edison, Inc.                                                                                                  |

#### To process an On-Going Application:

- 1) Type in the customer's 15 digit account number
- 2) Click on the drop down menu and select the appropriate Application Type **ON-GOING**
- 3) Enter the customer case number (Just the 7 digit number. Do not enter any letters)

### **PROCESSING A PENDING APPROVAL APPLICATION**

You will arrive at the following screen:

| ConEdison           |                                                                                                    |                                                                                                    |                                                                                                    |  |
|---------------------|----------------------------------------------------------------------------------------------------|----------------------------------------------------------------------------------------------------|----------------------------------------------------------------------------------------------------|--|
| home<br>application | public assistance central<br>Process Application                                                                                                    |                                                                                                    |                                                                                                    |  |
| user<br>log off     | Please fill in the following information:<br>Customer Name on Con Edison Account:<br>Does the customer name match the applicat                                                                                                    | on? Yes C No C                                                                                                    |                                                                                                    |  |
|                     | Note: UGC/DVC clearance recieved on 03/03<br>If payment is different please call for a new cl                                                                                                    | 2008 for arrearage payment of \$ 159.87 for the p<br>earance amount.                                                                                                    | eriod 12/07/2007 to 02/08/2008                                                                                                    |  |
|                     | Form M-858v (page 1)<br>Rev. 8/23/07                                                                                                    | The CITY of<br>Human Resource<br>Family Independe                                                                                                    | NEW YORK<br>s Administration<br>nce Administration                                                                                                    |  |
|                     |                                                                                                    | Date: 3/                                                                                                    | 4/2008                                                                                                    |  |
|                     |                                                                                                    | Case Name:                                                                                                    |                                                                                                    |  |
|                     | Con Edison PA Cent                                                                                                    | Address:                                                                                                    |                                                                                                    |  |
|                     | 4 Irving Place, 9 FLN<br>New York, New York                                                                                                    | E Case Number/Category:<br>10003 Center:                                                                                                    |                                                                                                    |  |
|                     |                                                                                                    | Utility Account Number:                                                                                                    |                                                                                                    |  |
|                     | Notifi                                                                                                    | cation to Utility Company                                                                                                    |                                                                                                    |  |
|                     | This is to inform you that this Administration will take the following action(s) for the above named individual.                                                                                                    |                                                                                                    |                                                                                                    |  |
|                     | For emergency assistance cases NOT being                                                                                                    | accepted for on-going assistance:                                                                                                    | to                                                                                                    |  |
|                     | Because this individual is NOT in recei<br>company should proceed with its norm                                                                                                    | of on-going public assistance or Supplement<br>al collection efforts for all future bills.                                                                                                    | al Security Income (SSI), your                                                                                                    |  |
|                     | For ongoing public assistance and SSI cases                                                                                                    | :[□ ssi]                                                                                                    |                                                                                                    |  |
|                     | ☑ 2. Make an arrearage payment of \$ 159.8                                                                                                    | 7 for the period 12/07/2007                                                                                                    | to 02/08/2008                                                                                                    |  |
|                     |                                                                                                    | AND/OR                                                                                                    |                                                                                                    |  |
|                     | VENDOR CASE 2a. Effective, future Please send all future bills to this age to this date may be rejected. All outsta exempt from collection for as long as a assistance or Supplemental Security   or other reasons, we guarantee payme                                                                     | utility bills will be paid by this Administration di<br>toy for payment after the effective date indicated<br>ding monies owed to your company by the abor<br>uch participant continues to receive or would be<br>come if the collection vere made. Should restr<br>int of all future utility bills for a period of six mont                                   | ectly to the utility company.<br>above, Any bills submitted prior<br>re-named participant shall be<br>come in need of public<br>iction not take effect for technical<br>hs from the effective date. |  |
|                     | GUARANTEE CASE                                                                                                    |                                                                                                    |                                                                                                    |  |
|                     | 2b. Guarantee payment of all future utility b<br>participant's case is dosed, whichever<br>shall be exempt from collection as ton<br>assistance or Supplemental Security I<br>normal collection efforts for future bills<br>named person fail to make payment a<br>made to this Administration at the same | ills for a period of six months effective from<br>comes first. All outstanding monies owed to you<br>a s such individual continues to receive or we<br>come if the collection were made. Your compa<br>and provide our Administration with written noti<br>nd your company issues a notice of non-paymere<br>e time the participant is issued a notice of non- | or until the<br>ir company by this individual<br>Id become in need of public<br>ny should proceed with its<br>ication should the above-<br>nt. Such notification should be<br>payment.              |  |
|                     | Application prepared online by:                                                                                                    | (ID #)                                                                                                    | )                                                                                                    |  |
|                     | Process Application >>                                                                                                    |                                                                                                    | Print Form                                                                                                    |  |

If the customer's name matches the application, click yes. Confirm the amount and click PROCESS APPLICATION.

### **PROCESSING A PENDING APPROVAL APPLICATION**

You will receive this screen indicating the application has been successfully processed.

| Application has been succ        | essfully processed.                                                                                                    |                                                                                                    |                                                                                                    |
|----------------------------------|----------------------------------------------------------------------------------------------------|----------------------------------------------------------------------------------------------------|----------------------------------------------------------------------------------------------------|
|                                  |                                                                                                    |                                                                                                    | Print Form                                                                                                    |
| application                      |                                                                                                    |                                                                                                    |                                                                                                    |
| user                             |                                                                                                    |                                                                                                    |                                                                                                    |
| log off                          |                                                                                                    |                                                                                                    |                                                                                                    |
|                                  | Form M-858v (page 1)<br>Rev. 8/23/07                                                                                                    | The CITY<br>Human Resou<br>Family Indepe                                                                                                    | of NEW YORK                                                                                                    |
|                                  |                                                                                                    | Date:                                                                                                    | 3/7/2008                                                                                                    |
|                                  |                                                                                                    | Case Name:                                                                                                    |                                                                                                    |
|                                  |                                                                                                    |                                                                                                    |                                                                                                    |
|                                  |                                                                                                    | Address:                                                                                                    |                                                                                                    |
|                                  | Con Edison PA Central<br>4 Irving Place, 9 FLNE                                                                                                    | Case Number/Category                                                                                                    | v:                                                                                                    |
|                                  | New York, New York 1000                                                                                                    | 3 Center:                                                                                                    |                                                                                                    |
|                                  |                                                                                                    | Utility Account Number                                                                                                    | :                                                                                                    |
|                                  | Notificat                                                                                                    | ion to Utility Compan                                                                                                    | v                                                                                                    |
|                                  | This is to inform you that this Administration will tak                                                                                                    | e the following action(s) for the above                                                                                                    | e named individual.                                                                                                    |
|                                  |                                                                                                    | nted for on going acceletances                                                                                                    |                                                                                                    |
|                                  | For emergency assistance cases NOT being acce                                                                                                    | pred for on-going assistance.                                                                                                    |                                                                                                    |
|                                  | 1. Make an arrearage payment of \$                                                                                                    | for the period<br>on-going public assistance or Suppl<br>lection efforts for all future bills.                                                                                                    | emental Security Income (SSI), your                                                                                                    |
|                                  | For ongoing public assistance and SSI cases: [                                                                                                    | ssij                                                                                                    |                                                                                                    |
|                                  | 2. Make an arrearage payment of \$ 159.87                                                                                                    | for the period 12/7/2007                                                                                                    | to 2/8/2008                                                                                                    |
|                                  |                                                                                                    | AND/OR                                                                                                    | N                                                                                                    |
|                                  | VENDOR CASE                                                                                                    |                                                                                                    | 54                                                                                                    |
|                                  | ■ 2a. Effective, future utilit<br>Please send all future bills to this agency fo<br>to this date may be rejected. All outstanding<br>exempt from collection for as long as such<br>assistance or Supplemental Security Incom<br>or other reasons, we guarantee payment of                                                                       | y bills will be paid by this Administra<br>r payment after the effective date ind<br>monies owed to your company by th<br>participant continues to receive or wu<br>e if the collection were made. Shoul<br>all future utility bills for a period of si                                        | tion directly to the utility company.<br>icated above. Any bills submitted prior<br>ie above-named participant shall be<br>puld become in need of public<br>d restriction not take effect for technical<br>x months from the effective date. |
|                                  | GUARANTEE CASE                                                                                                    |                                                                                                    |                                                                                                    |
|                                  | 2b. Guarantee payment of all future utility bills for<br>participant's case is dosed, whichever come<br>shall be exempt from collection as long as s<br>assistance or Supplemental Security Income<br>normal collection efforts for future bills and<br>named person fail to make payment and yo<br>made to this Administration at the same tim | or a period of six months effective fro<br>es first. All outstanding monies owe<br>such individual continues to receive<br>le if the collection were made. Your o<br>provide our Administration with writte<br>ur company issues a notice of non-p<br>le the participant is issued a notice of | m or until the<br>d to your company by this individual<br>or would become in need of public<br>company should proceed with its<br>in notification should the above-<br>nayment. Such notification should be<br>of non-payment.               |
|                                  | Application prepared online by:                                                                                                    | ( ID #                                                                                                    | <u> </u>                                                                                                    |
|                                  |                                                                                                    |                                                                                                    | Print Form                                                                                                    |
| Converight 2007, Consolidated Ed | licon Inc                                                                                                    |                                                                                                    |                                                                                                    |

Once you've processed the application, you can then process the next application

### **PROCESSING A UTILITY GUARANTEE APPLICATION**

| ConEdison                      |                                                                                                    |
|--------------------------------|----------------------------------------------------------------------------------------------------|
| home                           | public assistance central<br>Process Application                                                                                                    |
| application<br>user<br>log off | Please enter the Case Number and Account Number below:         Con Edison Account Number:         Application Type:         ON-GOING         Case Number: |
|                                | Continue >><br>Copyright 2007, Consolidated Edison, Inc.                                                                                                  |

Click on application, and then select process to get to this screen:

#### To process a Utility Guarantee Application:

- 1) Type in the customer's 15 digit account number
- 2) Click on the drop down menu and select the appropriate Application Type **ON-GOING**
- 3) Enter the customer case number (Just the 7 digit number. Do not enter any letters)

### **PROCESSING A UTILITY GUARANTEE APPLICATION**

You will arrive at the following screen:

| ConEdison                  |                                                                                                    |                                                                                                    |
|----------------------------|----------------------------------------------------------------------------------------------------|----------------------------------------------------------------------------------------------------|
| p<br>home P<br>application | ublic assistance central<br>rocess Application                                                                                                    |                                                                                                    |
| user P<br>log off          | lease fill in the following information:                                                                                                    |                                                                                                    |
| C<br>D                     | ustomer Name on Con Edison Account.<br>Des the customer name match the application? Yes R No C                                                                                                    |                                                                                                    |
| N<br>If                    | ote: UGC/DVC clearance recieved on 03/04/2008 for arrearage payment of \$ 645.99 for the period 1.0/02/2007<br>payment is different please call for a new clearance amount.                                                                                                    | to 02/04/2008                                                                                                    |
|                            | Form M-858v (page 1)<br>Rev. 8/23/07<br>Human Resources Administra<br>Family Independence Administ                                                                                                    | (ORK<br>tion<br>stration                                                                                                    |
|                            | Date: 3/4/2008                                                                                                    |                                                                                                    |
|                            | Case Name:                                                                                                    |                                                                                                    |
| i                          | Address:                                                                                                    |                                                                                                    |
|                            | Con Edison PA Central                                                                                                    |                                                                                                    |
|                            | New York, New York 10003 Center:                                                                                                    |                                                                                                    |
|                            | Utility Account Number:                                                                                                    |                                                                                                    |
|                            | Notification to Utility Company                                                                                                    |                                                                                                    |
|                            | This is to inform you that this Administration will take the following action(s) for the above name                                                                                                    | ed individual.                                                                                                    |
|                            | For emergency assistance cases NOT being accepted for on-going assistance:                                                                                                    | to                                                                                                    |
|                            | Because this individual is NOT in receipt of on-going public assistance or Supplementa<br>company should proceed with its normal collection efforts for all future bills.                                                                                                    | al Security Income (SSI), your                                                                                                    |
|                            | For ongoing public assistance and SSI cases: [ 🗖 SSI ]                                                                                                    |                                                                                                    |
|                            | 2. Make an arrearage payment of \$ 645.99 for the period 10/02/2007                                                                                                    | to 02/04/2008                                                                                                    |
|                            | AND/OR                                                                                                    |                                                                                                    |
|                            | VENDOR CASE                                                                                                    | ectivito the utility company                                                                                                    |
|                            | Please send all future bills to this agency for payment after the effective date indicated i<br>to this date may be rejected. All outstanding monies owed to your company by the above<br>exempt from collection for as long as such participant continues to receive or would be<br>assistance or Supplemental Security income if the collection were made. Should restr<br>or other reasons, we guarantee payment of all future utility bills for a period of six month                                                                                                    | above. Any bills submitted prior<br>re-named participant shall be<br>come in need of public<br>ction not take effect for technical<br>hs from the effective date.                            |
|                            | GUARANTEE CASE                                                                                                    |                                                                                                    |
|                            | 2b. Guarantee payment of all future utility bills for a period of six months effective from 02/<br>participant's case is dosed, whichever comes first. All outstanding monies ower do you<br>shall be exempt from collection as long as such individual continues to receive or woul<br>assistance or Supplemental Security income if the collection were made. Your compar<br>normal collection efforts for future bills and provide our Administration with written notif<br>named person fail to make payment and your compary issues a notice of non-paymen<br>made to this Administration at the same time the participant is issued a notice of non-paymen | 04/2008 or until the<br>rr company by this individual<br>Id become in need of public<br>ty should proceed with its<br>cation should the above-<br>t. Such notification should be<br>payment. |
|                            | Application prepared online by:(ID #)                                                                                                    |                                                                                                    |
|                            | Process Application >>                                                                                                    | Print Form                                                                                                    |

If the customer's name matches the application:

- 1) Click yes
- 2) Confirm the amount3) Then select the box for Guarantee Case
- 4) Click PROCESS APPLICATION.

### **PROCESSING A UTILITY GUARANTEE APPLICATION**

You will receive this screen indicating the application has been successfully processed.

| Application has been succe | essfully processed.                                                                                                    |                                                                                                    |
|----------------------------|----------------------------------------------------------------------------------------------------|----------------------------------------------------------------------------------------------------|
|                            |                                                                                                    | Print Form                                                                                                    |
| user                       |                                                                                                    |                                                                                                    |
| log off                    | Form M-858v (page 1)<br>Rev. 8/23/07                                                                                                    | Resources Administration<br>independence Administration                                                                                                    |
|                            | Date:<br>Case Name:                                                                                                    | 3/7/2008                                                                                                    |
|                            | Con Edison PA Central<br>4 Irving Place, 9 FLNE Case Number:<br>New York, New York 10003 Center:<br>Utility Account                                                                                                    | Category:                                                                                                    |
|                            | Notification to Utility Co                                                                                                    | mpany                                                                                                    |
|                            | This is to inform you that this Administration will take the following action(s) for                                                                                                    | the above named individual.                                                                                                    |
|                            | For emergency assistance cases NOT being accepted for on-going assistant                                                                                                    | ice:                                                                                                    |
|                            | 1. Make an arrearage payment of \$ for the period                                                                                                    | to                                                                                                    |
|                            | Because this individual is NOT in receipt of on-going public assistance<br>company should proceed with its normal collection efforts for all future b                                                                                                    | or Supplemental Security Income (SSI), your<br>ills.                                                                                                    |
|                            | For ongoing public assistance and SSI cases: [                                                                                                    |                                                                                                    |
|                            | 2. Make an arrearage payment of \$ 645.99 for the period 1                                                                                                    | 0/02/2007 to 02/04/2008                                                                                                    |
|                            | AND/OR                                                                                                    |                                                                                                    |
|                            | VERUVECENSE 28. Effective                                                                                                    | Iministration directly to the utility company.<br>date indicated above. Any bills submitted prior<br>sany by the above-named participant shall be<br>here or would become in need of public<br>(e. Should restriction not take effect for technical<br>riod of six months from the effective date.     |
|                            | GUARANTEE CASE                                                                                                    |                                                                                                    |
|                            | 2b. Guarantee payment of all future utility bills for a period of six months effi<br>participant's case is dosed, whichever comes first. All outstanding mon<br>shall be exempt from collection as long as such individual continues to<br>assistance or Supplemental Security Income if the collection were mad<br>normal collection efforts for future bills and provide our Administration v<br>named person fail to make payment and your company issues a notice<br>made to this Administration at the same time the participant is issued as | ective from 02/04/2008 or until the<br>les owed to your company by this individual<br>receive or would become in need of public<br>le. Your company should proceed with its<br>with written notification should the above-<br>or fono-payment. Such notification should be<br>a notice of non-payment. |
|                            | Application prepared online by:(1D #                                                                                                    | )                                                                                                    |
|                            | Process Application >>                                                                                                    | Print Form                                                                                                    |

Once you've processed the application, you can then process the next application

### **PROCESSING A DIRECT VENDOR APPLICATION**

| Slick on application, th | en process to get to this sc                     | ieen.                |
|--------------------------|--------------------------------------------------|----------------------|
| ConEdison                |                                                  |                      |
| home<br>account          | public assistance central<br>Process Application |                      |
| application              | Please enter the Case Number and A               | ccount Number below: |
| user                     | Con Edison Account Number:                       |                      |
| log off                  | Application Type:                                | ON-GOING             |
|                          | Case Number:                                     |                      |
|                          | Continue >>                                      |                      |
|                          | Copyright 2007, Consolidated Edison,             | Inc.                 |

Click on application, then process to get to this screen:

#### To process a Direct Vendor Application:

- 1) Type in the customer's 15 digit account number
- 2) Click on the drop down menu and select the appropriate Application Type **ON-GOING**
- 3) Enter the customer case number (Just the 7 digit number. Do not enter any letters)

### **PROCESSING A DIRECT VENDOR APPLICATION**

#### You will arrive at the following screen:

| ConEdison                                                                                                    |                                                                                                    |  |  |
|----------------------------------------------------------------------------------------------------|----------------------------------------------------------------------------------------------------|--|--|
| home                                                                                                    | public assistance central<br>Process Application                                                                                                    |  |  |
| user                                                                                                    | Please fill in the following information:                                                                                                    |  |  |
| log off                                                                                                    | Customer Name on Con Edison Account:<br>Does the customer name match the application? Yes C No C                                                                                                    |  |  |
|                                                                                                    | Note: UGC/DVC clearance recieved on 02/29/2008 for arrearage payment of \$ 147.45 for the period 11/16/2007 to 02/25/2008<br>If payment is different please call for a new clearance amount.                                                                                                    |  |  |
|                                                                                                    | Form M-858v (page 1)<br>Rev. 8/23/07<br>The CITY of NEW YORK<br>Human Resources Administration<br>Family Independence Administration                                                                                                    |  |  |
|                                                                                                    | Date:                                                                                                    |  |  |
|                                                                                                    | Case Name:                                                                                                    |  |  |
|                                                                                                    | Address:                                                                                                    |  |  |
|                                                                                                    | Con Edison PA Central                                                                                                    |  |  |
|                                                                                                    | 4 Irving Place, 9 FLNE Case Number/Caregory:                                                                                                    |  |  |
|                                                                                                    | Utility Account Number:                                                                                                    |  |  |
|                                                                                                    | Notification to Utility Company                                                                                                    |  |  |
|                                                                                                    |                                                                                                    |  |  |
|                                                                                                    | This is to inform you that this Administration will take the following action(s) for the above named individual.                                                                                                    |  |  |
|                                                                                                    | For emergency assistance cases NOT being accepted for on-going assistance:                                                                                                    |  |  |
| 1. Make an arrearage payment of \$ for the period to                                                                                                    |                                                                                                    |  |  |
|                                                                                                    | Because this individual is NOT in receipt of on-going public assistance or Supplemental Security income (SSI), your<br>company should proceed with its normal collection efforts for all future bills.                                                                                                    |  |  |
|                                                                                                    | For ongoing public assistance and SSI cases: [ 🗖 SSI ]                                                                                                    |  |  |
|                                                                                                    |                                                                                                    |  |  |
|                                                                                                    | AND/OR                                                                                                    |  |  |
|                                                                                                    | VENDOR CASE                                                                                                    |  |  |
| ✓ 2a. Effective 02/25/2008 future utility bills will be paid by this Administration directly to the utility com<br>Please send all future bills to this agency for payment after the effective date indicated above. Any bills subn<br>to this date may be rejected. All outstanding monies owed to your company by the above-name d participant<br>exempt from collection for as long as such participant continues to receive or would become in need of pub<br>assistance or Supplemental Security Income if the collection were made. Should restriction not take effect f<br>or other reasons, we guarantee payment of all future utility bills for a period of six months from the effective |                                                                                                    |  |  |
|                                                                                                    | GUARANTEE CASE                                                                                                    |  |  |
|                                                                                                    | 2b. Guarantee payment of all future utility bills for a period of six months effective from or unbil the participant's case is dosed, whichever comes first. All outstanding monies owed to your company by this individual shall be exempt from collection as long as such individual continues to receive or would become in need of public assistance or Supplemental Security Income if the collection were made. Your company should proceed with its normal collection efforts for future bills and provide our Administration with written notification should the abovename d person fail to make payment and your company issues a notice of non-payment. Such notification should be made to this Administration at the same time the participant is issued a notice of non-payment. |  |  |
|                                                                                                    | Application prepared online by:                                                                                                    |  |  |
|                                                                                                    |                                                                                                    |  |  |

If the customer's name matches the application:

- 5) Click yes
- 6) Confirm the amount
- 7) Then select the box for Vendor Case
- 8) Click PROCESS APPLICATION.

### **PROCESSING A DIRECT VENDOR APPLICATION**

You will receive this screen indicating the application has been successfully processed.

| Application has been succe | essfully processed.                                                                                                    |                                                                                                    |                                                                                                    |
|----------------------------|----------------------------------------------------------------------------------------------------|----------------------------------------------------------------------------------------------------|----------------------------------------------------------------------------------------------------|
|                            |                                                                                                    |                                                                                                    | Print Form                                                                                                    |
| user                       |                                                                                                    |                                                                                                    |                                                                                                    |
| log off                    |                                                                                                    |                                                                                                    |                                                                                                    |
|                            | Form M-858v (page 1)<br>Rev. 8/23/07                                                                                                    | The CITY of N<br>Human Resources A<br>Family Independence                                                                                                    | EW YORK<br>dministration<br>Administration                                                                                                    |
|                            |                                                                                                    | Date: <u>3/7/20</u><br>Case Name:                                                                                                    | 08                                                                                                    |
|                            |                                                                                                    | Address:                                                                                                    |                                                                                                    |
|                            | Con Edison PA Central<br>4 Irving Place, 9 FLNE<br>New York, New York 10003                                                                                                    | Case Number:Category;<br>Center:<br>Utility Account Number:                                                                                                    |                                                                                                    |
|                            | Notificati                                                                                                    | on to Utility Company                                                                                                    |                                                                                                    |
|                            | This is to inform you that this Administration will take                                                                                                    | the following action(s) for the above named                                                                                                    | individual.                                                                                                    |
|                            | For emergency assistance cases NOT being accept                                                                                                    | ed for on-going assistance:                                                                                                    |                                                                                                    |
|                            | 1. Make an arrearage payment of \$                                                                                                    | for the period                                                                                                    | .to                                                                                                    |
|                            | Because this individual is NOT in receipt of on-going public assistance or Supplemental Security Income (SSI), your<br>company should proceed with its normal collection efforts for all future bills.                                                                                                    |                                                                                                    |                                                                                                    |
|                            | For ongoing public assistance and SSI cases: [ 🗐 🤤                                                                                                    | SI]                                                                                                    |                                                                                                    |
|                            | 2. Make an arrearage payment of \$ 147.45                                                                                                    | for the period 11/16/2007                                                                                                    | to 2/25/2008                                                                                                    |
|                            |                                                                                                    | AND/OR                                                                                                    |                                                                                                    |
|                            | VENDOR CASE<br>2a. Effective 2/25/2008 , future utility b<br>Please send all future bills to this agency for p<br>to this date may be rejected. All outstanding m<br>exempt from collection for as long as such par<br>assistance or Supplemental Security income i<br>or other reasons, we guarantee payment of all                                            | IIs will be paid by this Administration directly<br>ayment after the effective date indicated abor<br>onies owed to your company by the above-n-<br>licipant continues to receive or would becom<br>the collection were made. Should restriction<br>future utility bills for a period of six months fr                              | r to the utility company.<br>re. Any bills submitted prior<br>arned participant shall be<br>tein need of public<br>tagt take effect for technical<br>orn the effective date. |
|                            | GUARANTEE CASE                                                                                                    |                                                                                                    |                                                                                                    |
|                            | 2b. Guarantee payment of all future utility bills for a<br>participant's case is dosed, whichever comes<br>shall be exempt from collection as long as su<br>assistance or Supplemental Security Income i<br>normal collection efforts for future bills and pro<br>named person fail to make payment and your<br>made to this Administration at the same time to | period of six months effective from<br>first. All outstanding monies owed to your co<br>h individual continues to receive or would b<br>(the collection were made. Your company si<br>vide our Administration with written notificati<br>company issues a notice of non-payment. S<br>he participant is issued a notice of non-paym | or until the<br>mpany by this individual<br>acome in need of public<br>hould proceed with its<br>on should the above-<br>uch notification should be<br>hent.                 |
|                            | Application prepared online by:                                                                                                    | (ID #)                                                                                                    |                                                                                                    |
|                            |                                                                                                    |                                                                                                    | Print Form                                                                                                    |

Once you've processed the application, you can then process the next application

### **APPLICATION TYPE DOESN'T MATCH CLEARANCE**

If the original clearance and the application you're processing do not match, you will receive the following screen:

| ConEdison                   |                                                                                                    |
|-----------------------------|----------------------------------------------------------------------------------------------------|
| home<br>application<br>user | public assistance central Process Application                                                                                                    |
| log off                     | The application type entered does not match type on the Clearance for this account. Do you wish to override the application type to One Shot? Yes, Continue >> No, Go Back >> |
|                             | Copyright 2007, Consolidated Edison, Inc.                                                                                                    |
|                             | contact   search   careers   site map   consolidated edison, inc.   privacy policy                                                                                            |

Click YES if you wish to override. If you click **NO**, you will be returned to the HOME page to start over.

### **SEARCH FOR APPLICATION**

To search for an application, move the cursor over the word **APPLICATION**. A menu will appear that shows process, search and delete. Click on the word **SEARCH**.

| ConEdison   |                                                                |                                                                                                    |
|-------------|----------------------------------------------------------------|----------------------------------------------------------------------------------------------------|
|             | public assistar                                                | nce central                                                                                                    |
| home        | Home                                                           |                                                                                                    |
| application | process                                                        |                                                                                                    |
| user        | search                                                         | lic Assistance Central!                                                                                                    |
| log off     | delete                                                         |                                                                                                    |
|             | If you come acros<br>a one-shot deal pl<br>are looking to ider | s an account that was checked off as a UGC on the paperwork but was in fact<br>lease take a print out of the account and bring it to either Mike or Lynda. We<br>ntify which centers are not accurate |
|             | HAPPY HOLIDAY                                                  | 'SI                                                                                                    |
|             | Instructions for us                                            | e of this site:                                                                                                    |
|             | Copyright 2007, C                                              | onsolidated Edison, Inc.                                                                                                    |
|             |                                                                |                                                                                                    |

You will arrive at the Application Search Screen.

| ConEdison              |                                         |                     |
|------------------------|-----------------------------------------|---------------------|
|                        | public assistance central               |                     |
| home                   | Application Search                      |                     |
| account<br>application | Please enter the Case Number and/or A   | count Number below: |
| user                   | Application Type:                       | Please select:      |
| log off                | Case Number:                            |                     |
|                        | Con Edison Account Number:              |                     |
|                        | Employee ID Number:                     |                     |
|                        | Center Number:                          | <b>•</b>            |
|                        | Please choose a process type:           | Yes C No C          |
|                        | Search >>                               |                     |
|                        | Copyright 2007, Consolidated Edison, In | 2.                  |

You can search for an application in several ways. You can search by **Case Number (No letters), Con Edison Account Number, Employee ID Number or Center Number. You can also search by date range and either Applications or Payments** made by selecting "Please choose a process type". In all cases, you will also need **the Application Type** to do your search.

### **DELETE AN APPLICATION**

To delete for an application, move the cursor over the word **APPLICATION**. A menu will appear that shows process, search and delete. Click on the word **DELETE.** 

| ConEdison   |                                         |                    |
|-------------|-----------------------------------------|--------------------|
|             | public assistance central               |                    |
| home        | Application Search                      |                    |
| application | process                                 |                    |
| user        | search Number and/or Acc                | ount Number below: |
| log off     | delete                                  | One-Shot 💌         |
|             | Case Number:                            |                    |
|             | Con Edison Account Number:              |                    |
|             | Con Edison Employee Number:             |                    |
|             | Please choose the process type and date | Yes O No O         |
|             |                                         |                    |
|             | Search >>                               |                    |

You will arrive at the Delete Application Screen.

| ConEdison |                                                                                    |
|-----------|------------------------------------------------------------------------------------|
|           | public assistance central                                                          |
| home      | Delete Application                                                                 |
| account   | Please enter the Case Number below:                                                |
| user      | Application Type: Please select:                                                   |
| log off   | Case Number:                                                                       |
|           |                                                                                    |
|           | Continue >>                                                                        |
|           | Copyright 2007, Consolidated Edison, Inc.                                          |
|           |                                                                                    |
|           | contact   search   careers   site map   consolidated edison, inc,   privacy policy |

#### To delete an application

- 1) Select the appropriate Application Type from the drop down menu
- 2) Enter the Case Number (7 digits no letters)
- 3) Click Continue

Note: Applications that needs to be deleted must be done the same day and by the employee who input the application.

### **DELETE AN APPLICATION**

You will arrive at the following screen:

| ConEdison | PAC header image                                |           |
|-----------|-------------------------------------------------|-----------|
| home      | public assistance central<br>Delete Application |           |
| user      | Application Information:                        |           |
| log off   | Case Number:<br>Account Number:                 |           |
|           | Type of Application:                            | ONE-SHOT  |
|           | Application Delivery Method:                    | HRA       |
|           | Effective Date:<br>Check Delivery Method:       | 2/26/2008 |
|           | J053 Amount:                                    | \$0.00    |
|           | Delete Application >>                           |           |

#### Click on DELETE APPLICATION to delete the application

### **CHANGE YOUR PASSWORD**

To change your User Password, move the cursor over the word **USER**. A menu will appear that shows change password. Click on **CHANGE PASSWORD**.

| ConEdison   |                                                                   |                                                                                                    |
|-------------|-------------------------------------------------------------------|----------------------------------------------------------------------------------------------------|
|             | public assistan                                                   | ice central                                                                                                    |
| home        | Home                                                              |                                                                                                    |
| application | change password                                                   | lic Assistance Central                                                                                                    |
| log off     |                                                                   |                                                                                                    |
|             | If you come across<br>a one-shot deal ple<br>are looking to ident | an account that was checked off as a UGC on the paperwork but was in fact<br>ease take a print out of the account and bring it to either Mike or Lynda. We<br>tify which centers are not accurate |
|             | HAPPY HOLIDAYS                                                    | 3/                                                                                                    |
|             | Instructions for use                                              | e of this site:                                                                                                    |
|             | Copyright 2007, Co                                                | onsolidated Edison, Inc.                                                                                                    |
|             |                                                                   |                                                                                                    |

#### You will arrive at the Change Password Screen.

| ConEdison                      |                                                                                                    |
|--------------------------------|----------------------------------------------------------------------------------------------------|
| home                           | public assistance central<br>Change Password                                                                                                    |
| application<br>user<br>log off | Please enter the following information:<br>Password must be at least 7 characters in length and contains three of the following character<br>classes: Upper and a state of the following character |
|                                | New Password:                                                                                                    |
|                                |                                                                                                    |
|                                | Change Password >>                                                                                                    |
|                                | Copyright 2007, Consolidated Edison, Inc.                                                                                                    |

Your password must be 7 characters in length and contain three of the following character classes: Upper case alphabetic, Lower case alphabetic, Number Punctuation Example: (Coned#01)

#### **Password Restrictions**

Passwords can not be changed more than one time in a 7 day period.

#### Login Restrictions

If the is no input activity for 15 minutes, the system will automatically log you off.

### LOG OFF

To log off, click on the **LOG OFF** selection.

You will arrive at the following screen:

| ConEdison |                           |
|-----------|---------------------------|
|           | public assistance central |
|           | You are now logged off    |
|           | Return to PAC application |
|           |                           |
|           |                           |
|           |                           |
|           |                           |
|           |                           |

### **IF YOU NEED CLEARANCE INFORMATION**

Please call the Con Edison general number at (212) 780-6565 for clearance information.